## ◆◆ クリクラポイント 連携手順 ◆◆

## ア記の手順で「連携」をすることで、複数のIDのポイントをひとったまとめることができます。

## STEP.

①普段ご利用されているIDで 「くらしえーる」に **ログイン** します。

通販サイト「くらしえーる」 https://kurashiyell.com/

②マイページのポイント連携サービスを クリックします。

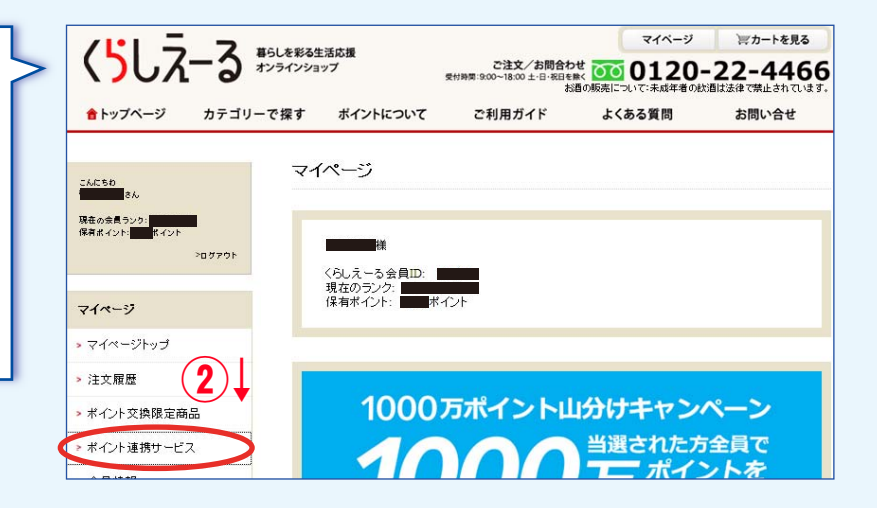

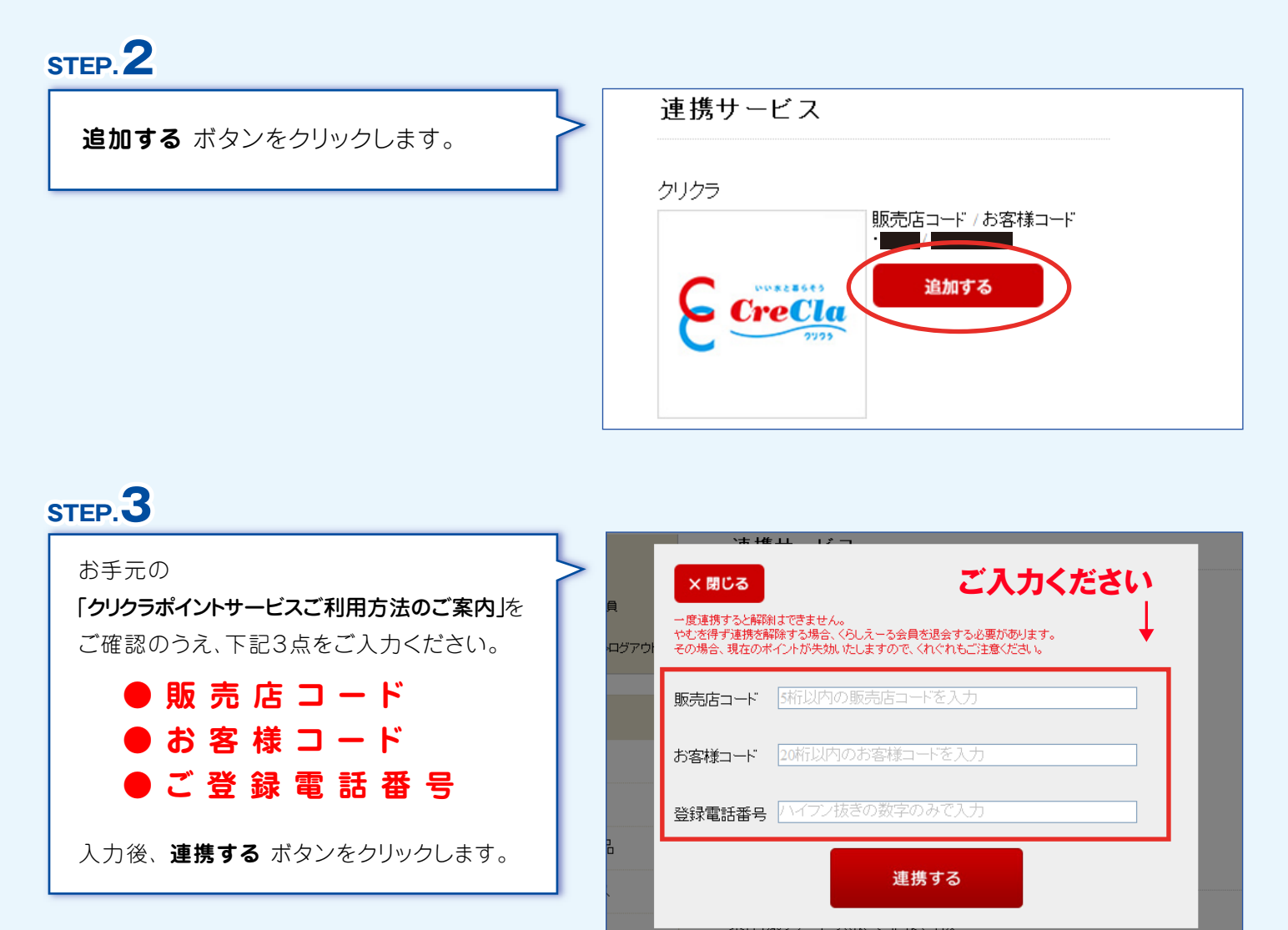

以上でポイントの連携が完了となります!

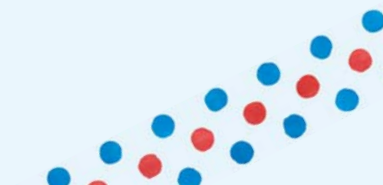